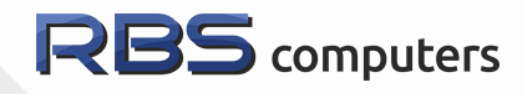

000

# МОДЕЛЬ RBSComputers Allwinner A20

Сайт разработчика rainbowsoft.ru

Сайт проекта <u>rbs-computers.ru</u>

# Подготовка к работе

## Установка операционной системы

Мини ПК RBS работает под управлением операционных систем на ядре Linux.

Операционная система находится на SD-карте.

SD-карта может быть объемом от 2Гб для серверной версии и от 4 Гб для десктоп версии и классом скорости от 4. Оптимальный вариант 8,16 Гб класс 10, еще лучше - A1, A2, класс UHS U1, U3/ Среди брендов отдавайте предпочтение Samsung, SanDisk, Toshiba, Transcend.

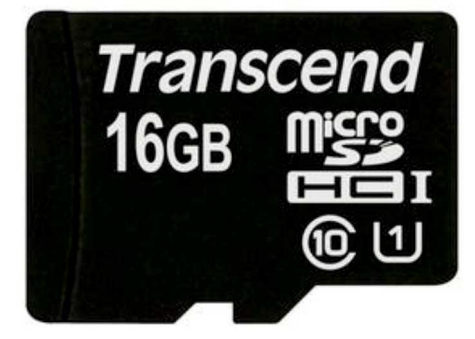

MicroSD карта памяти

# Запись образа на карту памяти

Для работы предоставляется образ с установленной операционной системой. Для записи образа на карту памяти, скачайте и установите утилиту <u>Ether</u>. Вставьте карту памяти в устройство для чтения/записи. Запустите утилиту Etcher и выберите нужный образ в разделе **"Select Image"**.

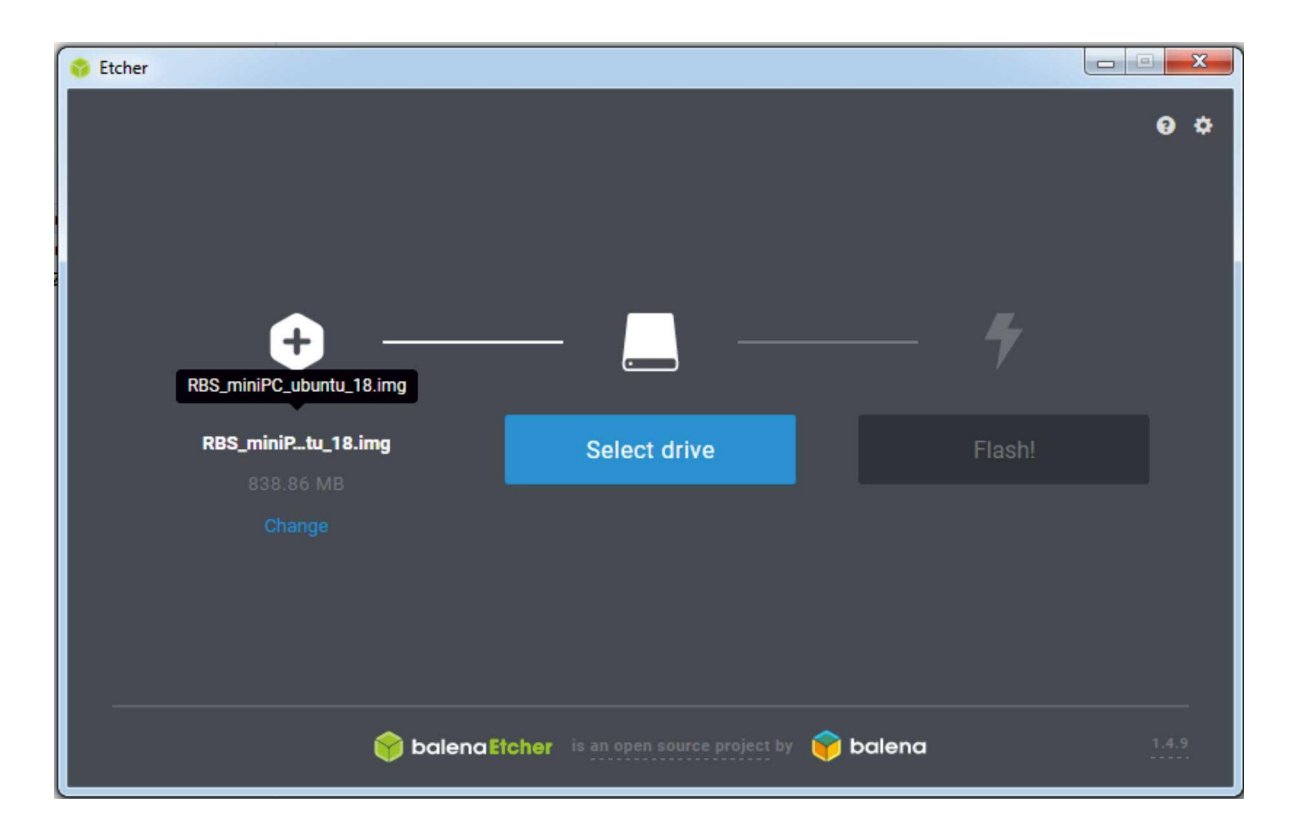

Убедитесь, что выбран правильный диск. Если устройство нужно изменить, нажмите кнопку "Change"

| 😵 Etcher            |                                            |                 | x  |
|---------------------|--------------------------------------------|-----------------|----|
| <b>+</b> -          | Mass Storage Device USB Device<br>(F:1)    | •               | o  |
| PDS miniD tu 10 ima | Mass Stor, SP Device                       |                 |    |
| 838.86 MB           | Change                                     | Flash!          |    |
| Change              |                                            |                 |    |
|                     |                                            |                 | _  |
| <b>(</b>            | balena Etcher is an open source project by | <b>i balena</b> | .9 |

Для начала записи нажмите кнопку "Flash". После завершения установите карту памяти в соответствующий разъем на печатной плате мини ПК.

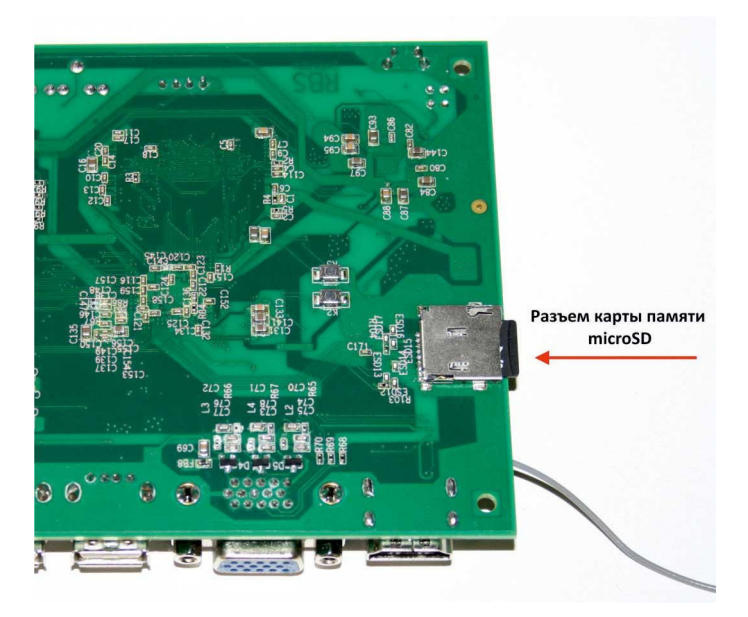

Подключите необходимые устройства - монитор, клавиатуру, мышь. Последним подключайте блок питания. После подключения блока питания устройство включится. После завершения работы вновь включить устройство можно кнопкой, для этого удерживайте кнопку включения около 2х секунд.

Если блока питания нет в комплекте, то блок питания должен соответствовать следующим характеристикам: Напряжение 5V ток не менее 2А разъем 5,5\*2,1 мм.

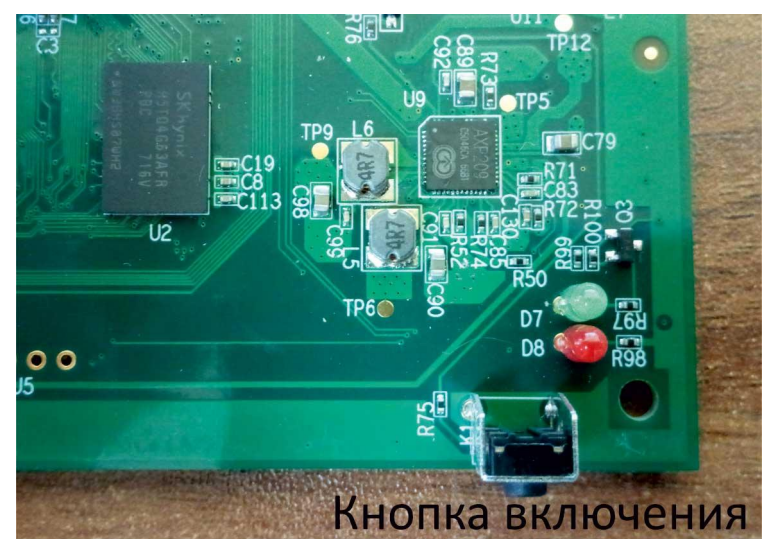

По завершению загрузки ОС введите логин и пароль

(первая загрузка системы займет больше времени, мигание зеленого светодиода говорит о активности CPU, без паники!)

#### Логин / пароль по умолчанию:

root / rbs //Суперпользователь, полные права. user / rbs //Пользователь с ограниченными правами.

Теперь нужно увеличить свободное место файловой системы на весь диск, откройте консоль и выполните команды:

(Пример для флешки на 4Гб) parted //посмотрели размер диска Disk /dev/mmcblk0 (parted) p (parted) resizepart 1 // изменим размер первой партиции (parted) xxxxXX // указали нужный размер (parted) p //убедились в изменениях (parted) q resize2fs /dev/mmcblk0p1 // resize2fs /dev/mmcblk2p1 для второй версии мини ПК проверяем: df -h Filesystem Size Used Avail Use% Mounted on /dev/root 3,7G 551M 3,0G 16% /

# Удаленная работа с мини ПК по локальной сети

При наличии настроенной локальной сети работать с мини пк возможно удаленно с помощью SSH клиента. SSH (англ. Secure SHell — защищенная оболочка) — сетевой протокол прикладного уровня, предназначенный для безопасного удаленного доступа к UNIX-системам. Скачайте и установите SSH клиент <u>PuTTY</u>

Узнайте сетевой адрес вашего устройства с помощью команды: *ip a* Установите на мини ПК сервер SSH с помощью команды: *apt install ssh*  Откройте SSH клиент на машине с которой вы будете управлять мини ПК, введите адрес в соответствующее поле. После нажмите "open" при первом подключении к серверу, ssh вас спрашивает, доверяете ли вы ключу. Отвечаем согласием.

| Basic options for your Pu                             | TTY session                                                                                                    |
|-------------------------------------------------------|----------------------------------------------------------------------------------------------------|
|                                                       |                                                                                                    |
| Specify the destination you want to                   | connect to                                                                                                    |
| Host Name (or IP address)                             | Port                                                                                                    |
| 192.168.77.177                                        | 22                                                                                                    |
| Connection type:<br>Raw Telnet Rlogin                 | SSH Serial                                                                                                    |
| Load, save or delete a stored sessi<br>Saved Sessions | on                                                                                                    |
| Default Settings                                      | Load<br>Save<br>Delete                                                                                                    |
| Close window on exit:<br>○ Always ○ Never ◎ Or        | nly on clean exit                                                                                                    |
|                                                       | Host Name (or IP address) 192.168.77.177 Connection type: Raw Telnet Rlogin Load, save or delete a stored sessi Saved Sessions Default Settings Close window on exit: Always Never Or |

## Изменение разрешения

Для мониторов с HDMI разъемом оптимальное разрешение определяется автоматически. Для мониторов подключенных к VGA разъему оптимальное разрешение указывается следующим образом:

Для изменения разрешения необходимо:

Подключиться к мини ПК через Serial порт.

Включить мини ПК, и в этот же момент многократно нажимать на клавиатуре любой символ, при этом будет остановлен процесс загрузки.

| P COM12 - PuTTY                                                        |
|------------------------------------------------------------------------|
|                                                                        |
| U-Boot 2018.11-rc3 (Jan 11 2019 - 19:11:38 +0400) Allwinner Technology |
| CPU: Allwinner A20 (SUN7I)                                             |
| Model: RBS-A20                                                         |
| I2C: ready                                                             |
| DRAM: 1 GiB                                                            |
| MMC: SUNXI SD/MMC: 0                                                   |
| Loading Environment from MMC OK                                        |
| Setting up a 1360x768 vga console (overscan 0x0)                       |
| In: serial                                                             |
| Out: vga                                                               |
| Err: vga                                                               |
| SCSI: AHCI PHY power up failed.                                        |
|                                                                        |
| Net: eth-1: ethernet@1c50000                                           |
| starting USB                                                           |
| USBO: USB EHCI 1.00                                                    |
| USB1: USB OHCI 1.0                                                     |
| USB2: USB EHCI 1.00                                                    |
| USB3: USB OHCI 1.0                                                     |
| scanning bus 0 for devices 1 USB Device(s) found                       |
| scanning bus 2 for devices 1 USB Device(s) found                       |
| scanning usb for storage devices 0 Storage Device(s) found             |
| Hit any key to stop autoboot: 0                                        |
| =>                                                                     |

Далее поочередно набираем или копируем из инструкции строки с командами:

setenv video-mode sunxi:1360x768-24@60,monitor=vga,edid=1 (1360x768 нужное нам разрешение) saveenv

reset

Произойдет перезагрузка, загрузится мини ПК теперь с новым разрешением - 1360х768

# Работа с портами ввода вывода

|         |           |    |                    | 1  |           |
|---------|-----------|----|--------------------|----|-----------|
|         | 3.3V VDC  | 1  | 00                 | 2  | 5V VDC    |
|         | TWI2-SDA  | 3  | $\odot$ $\bigcirc$ | 4  | 5V VDC    |
| NOTARAZ | TWI2-SCL  | 5  | $\odot$ O          | 6  | GND       |
|         | PWM1      | 7  | $\odot$            | 8  | UART3-TX  |
|         | GND       | 9  | 0 0                | 10 | UART3-RX  |
|         | UART2-RX  | 11 | $\odot$            | 12 | GPIO-226  |
|         | UART2-TX  | 13 | $\odot$ O          | 14 | GND       |
|         | UART2-CTS | 15 | $\odot$            | 16 | CAN-TX    |
|         | 3.3V VDC  | 17 | $\bigcirc$         | 18 | CAN-RX    |
|         | SPI-MOSI  | 19 | $\odot$ O          | 20 | GND       |
|         | SPI-MISO  | 21 | $\odot$            | 22 | UART2-RTS |
|         | SPI-CLK   | 23 | $\odot$            | 24 | SPI-CS0   |
|         | GND       | 25 | 0 0                | 26 | SPI-CS1   |
|         |           |    |                    | 1  |           |

# Распиновка разъема

Распиновка и внешний вид на печатной плате

| Вывод питание 3.3V                      | 1  | 2  | Вывод питание 5V                        |
|-----------------------------------------|----|----|-----------------------------------------|
| TWI (I2C) - SDA линия данных            | 3  | 4  | Вывод питание 5V                        |
| TWI (I2C) - SCL линия тактовая          | 5  | 6  | Общая шина (земля)                      |
| PWM - ШИМ                               | 7  | 8  | UART3-TX Последовательный порт прием    |
| Общая шина (земля)                      | 9  | 10 | UART3-RX Последовательный порт передача |
| UART2-RX Последовательный порт прием    | 11 | 12 | GPIO-226 Интерфейс ввода/вывода         |
| UART2-TX Последовательный порт передача | 13 | 14 | Общая шина (земля)                      |
| UART2-CTS Готовность к передаче         | 15 | 16 | CAN-TX Передача                         |
| Вывод питание 3.3V                      | 17 | 18 | CAN-RX Прием                            |
| SPI-MOSI выход ведущего, вход ведомого  | 19 | 20 | Общая шина (земля)                      |
| SPI-MISO вход ведущего, выход ведомого  | 21 | 22 | UART2-RTS Запрос на передачу            |
| SPI-CLK тактовый сигнал                 | 23 | 24 | SPI-CS0 выбор ведомого 0                |
| Общая шина (земля)                      | 25 | 26 | SPI-CS1 выбор ведомого 1                |

# Имеющиеся интерфейсы

**GPIO** - Интерфейс ввода/вывода общего назначения (англ. general-purpose input/output, GPIO) — интерфейс для связи между компонентами компьютерной системы, к примеру микропроцессором и различными периферийными устройствами. Контакты GPIO могут выступать как в роли входа, так и в роли выхода — это, как правило, конфигурируется. GPIO контакты часто группируются в порты.

**SPI** - (англ. Serial Peripheral Interface, SPI bus — последовательный периферийный интерфейс, шина SPI) — последовательный синхронный стандарт передачи данных в режиме полного <u>дуплекса</u>, предназначенный для обеспечения простого и недорогого высокоскоростного сопряжения микроконтроллеров и периферии. SPI также иногда называют четырёхпроводным (англ. *four-wire*) интерфейсом.

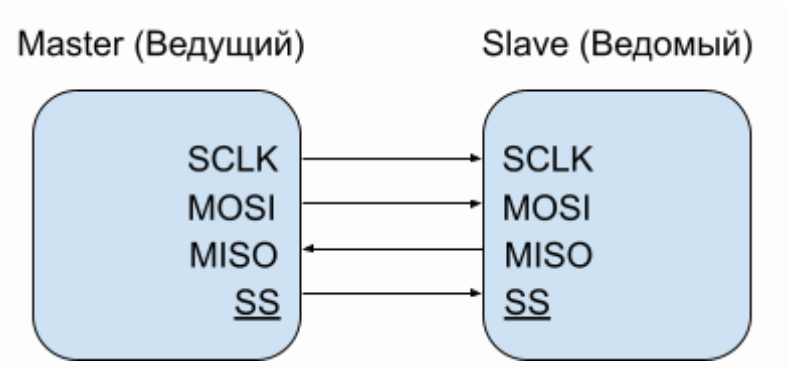

В отличие от стандартного последовательного порта (англ. *standard serial port*), SPI является синхронным интерфейсом, в котором любая передача синхронизирована с общим тактовым сигналом, генерируемым ведущим устройством (процессором). Принимающая (ведомая) периферия синхронизирует получение битовой последовательности с тактовым сигналом. К одному последовательному периферийному интерфейсу ведущего устройства-микросхемы может присоединяться несколько микросхем. Ведущее устройство выбирает ведомое для передачи, активируя сигнал «выбор кристалла» (англ. *chip select*) на ведомой микросхеме. Периферия, не выбранная процессором, не принимает участия в передаче по SPI.

В SPI используются четыре цифровых сигнала:

- MOSI выход ведущего, вход ведомого (англ. *Master Out Slave In*). Служит для передачи данных от ведущего устройства ведомому.
- MISO вход ведущего, выход ведомого (англ. *Master In Slave Out*). Служит для передачи данных от ведомого устройства ведущему.
- SCLK или SCK последовательный тактовый сигнал (англ. Serial Clock). Служит для передачи тактового сигнала для ведомых устройств.
- CS или SS выбор микросхемы, выбор ведомого (англ. Chip Select, Slave Select).

**I2C** - I<sup>2</sup>C (IIC, англ. *Inter-Integrated Circuit*) — последовательная асимметричная шина для связи между интегральными схемами внутри электронных приборов. Использует две двунаправленные линии связи (SDA и SCL), применяется для соединения низкоскоростных периферийных компонентов с процессорами и микроконтроллерами (например, на материнских платах, во встраиваемых системах, в мобильных телефонах).

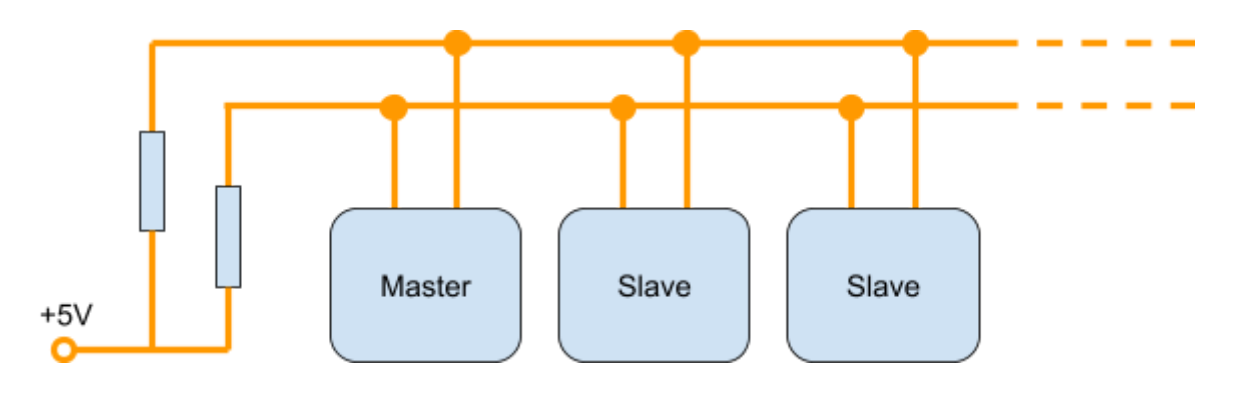

**РWM** - Широтно-импульсная модуляция (ШИМ, англ. *pulse-width modulation (PWM)*) — процесс управления мощностью, подводимой к нагрузке, путём изменения скважности импульсов.

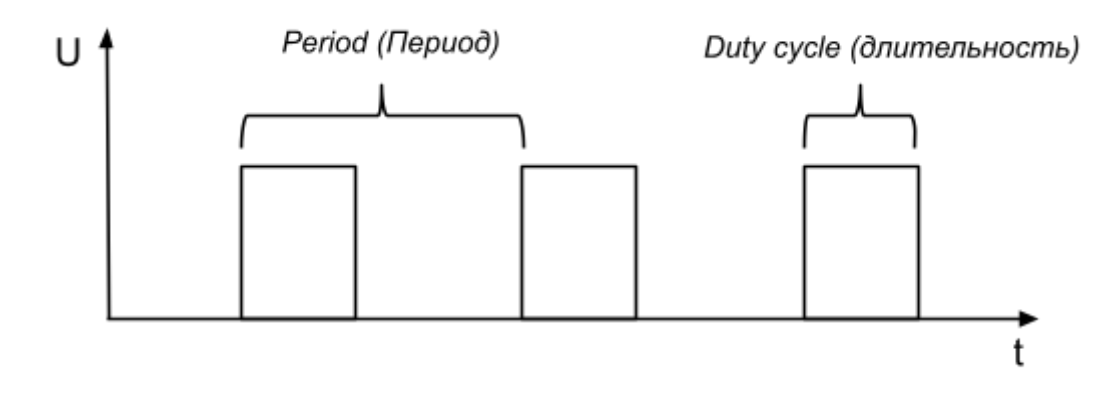

**UART** - Универсальный асинхронный приёмопередатчик (УАПП, англ. Universal Asynchronous Receiver-Transmitter, UART) — узел вычислительных устройств, предназначенный для организации связи с другими цифровыми устройствами. Преобразует передаваемые данные в последовательный вид так, чтобы было возможно передать их по одной физической цифровой линии другому аналогичному устройству. Метод преобразования хорошо стандартизован и широко применяется в компьютерной технике (особенно во встраиваемых устройствах и системах на кристалле (SoC)).

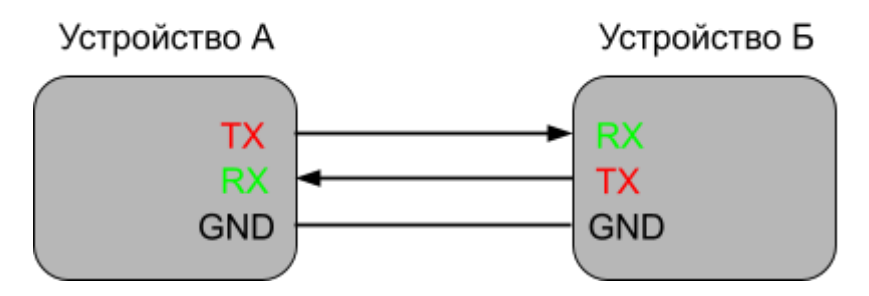

**CAN** - (англ. *Controller Area Network* — сеть контроллеров) — стандарт промышленной сети, ориентированный, прежде всего, на объединение в единую сеть различных исполнительных устройств и датчиков. Режим передачи — последовательный, широковещательный, пакетный.

CAN разработан компанией Robert Bosch GmbH в середине 1980-х и в настоящее время широко распространён в промышленной автоматизации, технологиях «умного дома», автомобильной промышленности и многих других областях. Стандарт для автомобильной автоматики.

# Руководство по использованию

# Ограничение при работе с портами

Защита от превышения напряжения и тока отсутствует! Ток нагрузки не более - 20mA (Подключение к примеру светодиода без токоограничивающего сопротивления повредит соответствующий вывод!) Сопротивление токоограничивающего резистора от 150 Ом! Напряжение логического уровня 1 - 3.3В Максимальная нагрузка на линии 5В

Максимальная нагрузка на линии 3.3В

|           |    |                    | 1  |           |
|-----------|----|--------------------|----|-----------|
| 3.3V VDC  | 1  | 00                 | 2  | 5V VDC    |
| TWI2-SDA  | 3  | $\odot$ $\bigcirc$ | 4  | 5V VDC    |
| TWI2-SCL  | 5  | $\odot$ O          | 6  | GND       |
| PWM1      | 7  | $\odot$            | 8  | UART3-TX  |
| GND       | 9  | 0 0                | 10 | UART3-RX  |
| UART2-RX  | 11 | $\odot$            | 12 | GPIO-226  |
| UART2-TX  | 13 | $\odot$ O          | 14 | GND       |
| UART2-CTS | 15 | $\odot$            | 16 | CAN-TX    |
| 3.3V VDC  | 17 | $\bigcirc$         | 18 | CAN-RX    |
| SPI-MOSI  | 19 | $\odot$ O          | 20 | GND       |
| SPI-MISO  | 21 | $\odot$            | 22 | UART2-RTS |
| SPI-CLK   | 23 | $\odot$            | 24 | SPI-CS0   |
| GND       | 25 | 0 0                | 26 | SPI-CS1   |
|           |    |                    |    |           |

#### Линии питания

5V Pins 2, 4 3.3V Pins 1, 17 Общая шина (GND) Pins 9, 25, 20, 14, 6

# Работа с GPIO

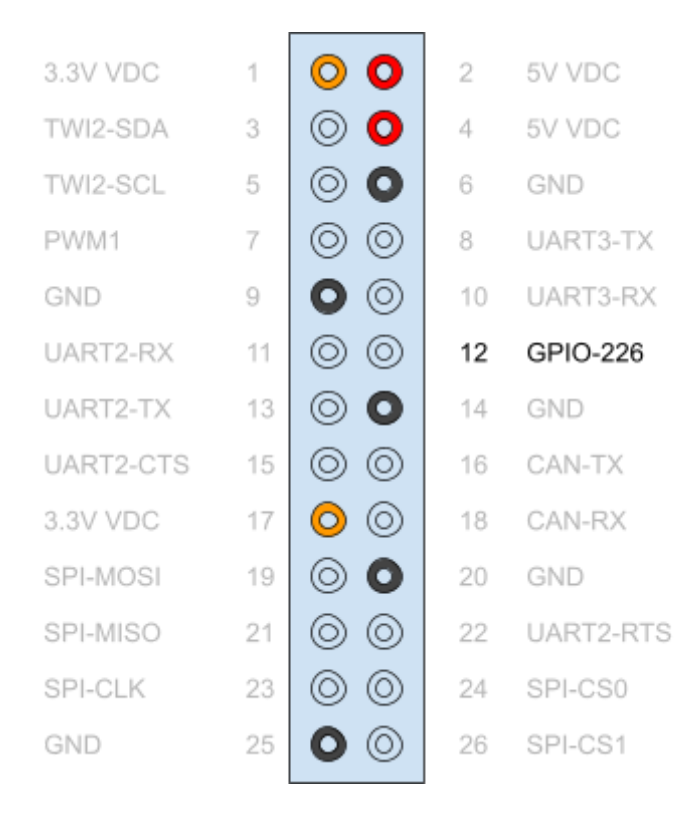

(gpio-112 port PD16 - занят, управляет светодиодом на плате в качестве индикатора активности CPU) gpio-226 Pin 12 (port PH02)

Получить список всех портов доступных в системе, обозначенных в дереве устройств: *cat /sys/kernel/debug/pinctrl/1c20800.pinctrl/pinmux-pins* |*grep P* 

## Литература: https://elinux.org/images/7/74/Elce2017\_new\_GPIO\_interface.pdf https://git.kernel.org/pub/scm/linux/kernel/git/stable/linux.git/tree/Documentation/gpio/sysfs.txt хороший пример http://www.customelectronics.ru/rabota-s-portami-gpio-cubieboard/ Пример работы на питоне http://docs.cubieboard.org/tutorials/common/using\_python\_program\_control\_gpios

### Работа с использованием sysfs

#### //Is -L /sys/class/gpio/

Для наглядности подключим светодиод.

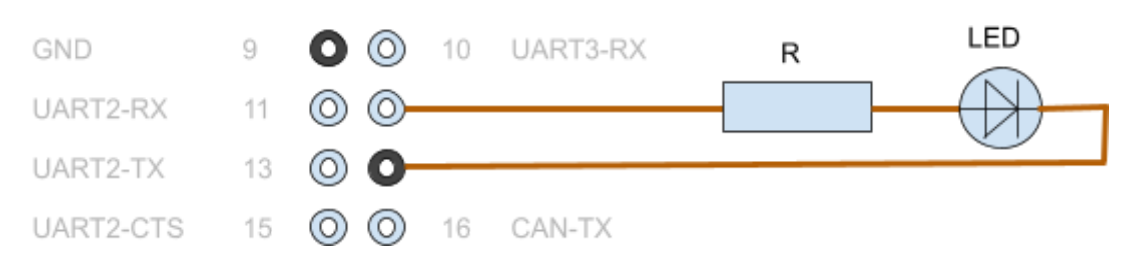

Пример работы в командной строке:

echo 226 > /sys/class/gpio/export

Использование как выход echo out > /sys/class/gpio/gpio226/direction Зажечь светодиод echo 1 > /sys/class/gpio/gpio226/value Погасить светодиод echo 0 > /sys/class/gpio/gpio226/value убрать порт из системы echo 226 > unexport

#### Работа с использованием uapi Libgpiod

<u>Libgpiod</u> ( Lib окон- чательно G бщая P ЗАДАЧА I Nput / O utput d evice) обеспечивает как API вызовы для использования в ваших собственных программах и следующие шесть приложений пользовательского режима для манипулирования GPIO линии:

- **gpiodetect** перечисляет все присутствующие в системе gpiochips, их имена, метки и количество линий GPIO
- **gpioinfo** перечисляет все строки указанных gpiochips, их имена, потребителей, направление, активное состояние и дополнительные флаги
- gpioget читает значения указанных строк GPIO
- **gpioset** устанавливает значения указанных линий GPIO, потенциально сохраняет экспортные линии и ожидает ожидания, ввода пользователя или сигнала
- gpiofind находит имя gpiochip и смещение строки по имени строки
- gpiomon дождаться событий на линиях GPIO, указать, какие события нужно просмотреть, сколько событий нужно обработать перед выходом или нужно ли сообщать о событиях на консоль

#### Установка инструмента Libgpiod

apt-get install libudev-dev autoconf-archive libtool // https://github.com/brgl/libgpiod wget <u>https://git.kernel.org/pub/scm/libs/libgpiod/libgpiod.git/snapshot/libgpiod-1.1.2.tar.gz</u> tar -xzf libgpiod-1.1.2.tar.gz cd libgpiod-1.1.2/ mkdir -p m4 ./autogen.sh --enable-tools=yes --host=arm-linux-gnueabi make make install ldconfig Пример: gpioset gpiochip0 226=1 //светодиод загорится gpioset gpiochip0 226=0 //

Литература: https://github.com/brgl/libgpiod https://habr.com/ru/post/351512/ https://www.acmesystems.it/libgpiod Информация Is -I /dev/gpi\* gpiodetect gpioinfo 1c20800.pinctrl

## UART

#### UART0

Этот последовательный порт именуемый в системе как ttyS0 используется для отладки, с его помощью другой компьютер может подключиться к устройству. Это позволит увидеть логи загрузки операционной системы, войти в систему и управлять с помощью команд командной строки Linux, также настроить загрузчик.

Чтобы подключиться необходим последовательный порт с соответствующими логическими уровнями 3.3V. Обычный RS232 (COM Port) который присутствует почти на каждом ПК не подойдет, так как имеет уровни логических напряжений до +/-15v. Для этого понадобится либо преобразователь уровней (к примеру на специализированной микросхеме MAX232). Удобней всего воспользоваться готовым usb serial converter см. рис.

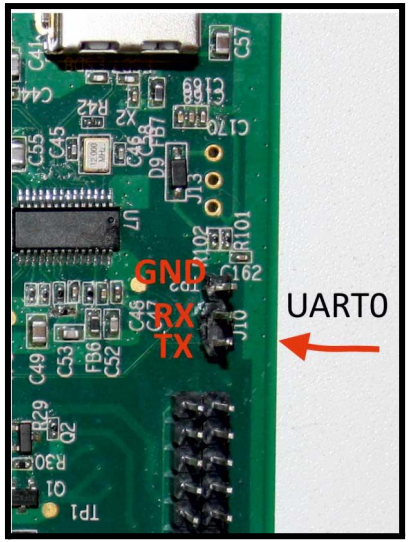

Расположение UART0 (ttyS0)

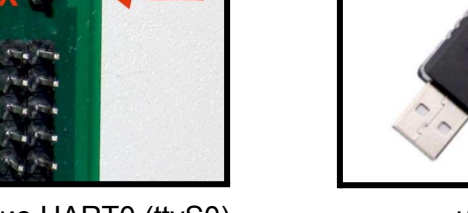

Распиновка USB-serial шнурка:

Черный провод - GND Зеленый провод - TX Белый провод - RX Красный провод - VCC (5V) (не используется)

Для работы понадобится клиентская программа для работы с терминалом. Если вы работаете под управлением OC Windows, начиная с версии 7 исключена стандартная программа hyperterminal ,по этому требуется установить альтернативный клиент, например <u>PuTTY</u>.

Запустите PuTTY и укажите скорость (по умолчанию 115200) и номер COM порта (в OC Windows можно узнать в диспетчере устройств)

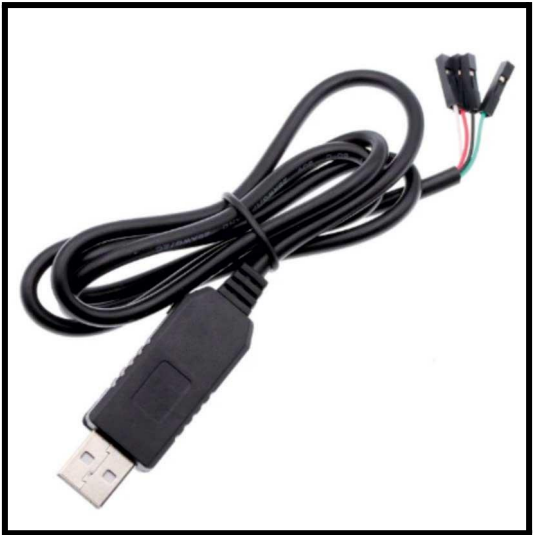

usb serial converter

| PuTTY Configuration                                                                                                    |                                                                                                    | ×                                                                                  |
|----------------------------------------------------------------------------------------------------|----------------------------------------------------------------------------------------------------|------------------------------------------------------------------------------------|
| Category:<br>Session<br>Logging<br>Terminal<br>Keyboard<br>Bell<br>Features<br>Window<br>Appearance<br>Behaviour<br>Translation<br>Selection<br>Colours<br>Connection<br>Proxy<br>Telnet<br>Rlogin<br>SSH<br>Serial | Basic options for your PuTT         Specify the destination you want to conserve the second second | rY session<br>onnect to<br>Speed<br>115200<br>SSH Serial<br>Load<br>Save<br>Delete |
| About                                                                                                    | Open                                                                                                    | <u>C</u> ancel                                                                     |

Наименование портов, назначение пинов:

```
UART2 (ttyS1)
uart_tx = Pin 13 (port PI18)
uart_rx = Pin 11 (port PI19)
uart_rts = Pin 22 (port PI16)
uart_cts = Pin 15 (port PI17)
```

UART3 (ttyS2) uart\_tx = Pin 8 (port PH00) uart\_rx = Pin 10 (port PH01)

|           |    |                    | 1  |           |
|-----------|----|--------------------|----|-----------|
| 3.3V VDC  | 1  | 00                 | 2  | 5V VDC    |
| TWI2-SDA  | 3  | $\odot$ $\bigcirc$ | 4  | 5V VDC    |
| TWI2-SCL  | 5  | $\odot$ O          | 6  | GND       |
| PWM1      | 7  | $\odot$            | 8  | UART3-TX  |
| GND       | 9  | 0 0                | 10 | UART3-RX  |
| UART2-RX  | 11 | $\odot$            | 12 | GPIO-226  |
| UART2-TX  | 13 | $\odot$ O          | 14 | GND       |
| UART2-CTS | 15 | $\odot$            | 16 | CAN-TX    |
| 3.3V VDC  | 17 | $\bigcirc$         | 18 | CAN-RX    |
| SPI-MOSI  | 19 | $\odot$ O          | 20 | GND       |
| SPI-MISO  | 21 | $\odot$            | 22 | UART2-RTS |
| SPI-CLK   | 23 | $\odot$            | 24 | SPI-CS0   |
| GND       | 25 | 0 0                | 26 | SPI-CS1   |
|           |    |                    |    |           |

В операционной системе Linux последовательные порты называется ttyS Примечание:

Последовательный порт процессора uart 2 в системе именуется ttyS1 uart 3 именуется ttyS2

"tty" - сокращение от "телетайп", "S" означает последовательный порт.

*dmesg* | *grep tty* ttyS0 - консоль

## Подключение GPS модуля

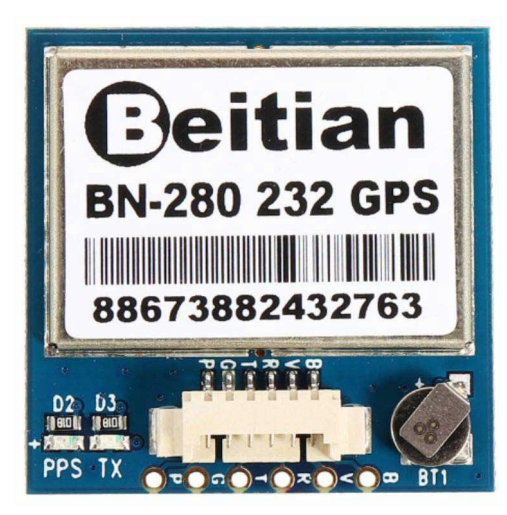

Нужно установить демон:

Преобразует NMEA-поток в удобный формат и раздает клиентским программам по TCP/IP sudo apt-get install gpsd настройка: nano /etc/default/gpsd # Default settings for the gpsd init script and the hotplug wrapper. # Start the gpsd daemon automatically at boot time START\_DAEMON="true" # Use USB hotplugging to add new USB devices automatically to the daemon USBAUTO="true" # Devices gpsd should collect to at boot time. # They need to be read/writeable, either by user gpsd or the group dialout. DEVICES="/dev/ttyS1" # Other options you want to pass to gpsd GPSD\_OPTIONS="-n"

//gpsd -b -N /dev/ttyS1 //gpsd /dev/ttyS1 проверка: gpsmon или так gpscat -s 9600 /dev/ttyS1 появятся строчки с сообщениями от GSM модуля. //карта, навигация аpt-get install foxtrotgps

|           |    | SPI        |    |           |
|-----------|----|------------|----|-----------|
| 3.3V VDC  | 1  | 00         | 2  | 5V VDC    |
| TWI2-SDA  | 3  | $\odot$ O  | 4  | 5V VDC    |
| TWI2-SCL  | 5  | $\odot$ O  | 6  | GND       |
| PWM1      | 7  | $\odot$    | 8  | UART3-TX  |
| GND       | 9  | 0 0        | 10 | UART3-RX  |
| UART2-RX  | 11 | $\odot$    | 12 | GPIO-226  |
| UART2-TX  | 13 | $\odot$ O  | 14 | GND       |
| UART2-CTS | 15 | $\odot$    | 16 | CAN-TX    |
| 3.3V VDC  | 17 | $\bigcirc$ | 18 | CAN-RX    |
| SPI-MOSI  | 19 | $\odot$ O  | 20 | GND       |
| SPI-MISO  | 21 | $\odot$    | 22 | UART2-RTS |
| SPI-CLK   | 23 | $\odot$    | 24 | SPI-CS0   |
| GND       | 25 | 0 0        | 26 | SPI-CS1   |
|           |    |            |    |           |

Наименование портов, назначение пинов: SPI0 cs0 = port PI10 cs1 = port PI14 sclk = port PI11 mosi = port PI12 miso = port PI13

Проверка наличия в системе: *ls /dev/spi\** /dev/spidev0.0

Ismod | grep -i spi spidev 16384 0

*Is -I /dev/spi\** crw------ 1 root root 153, 0 янв 28 2018 /dev/spidev0.0 Подключение модуля светодиодной матрицы 8х8 на микросхеме МАХ7219

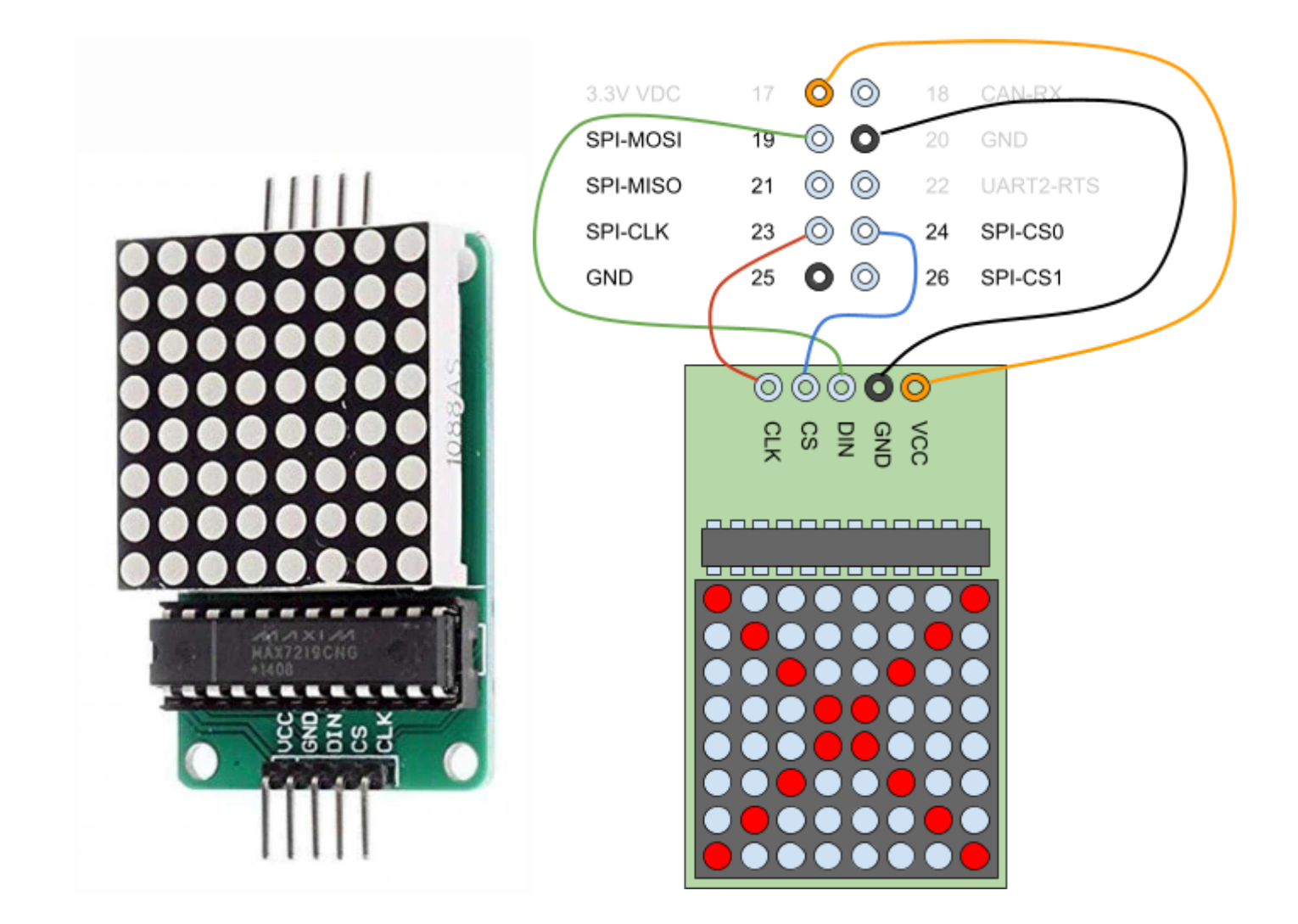

Установка ПО: apt-get install build-essential apt-get install git apt-get install python-dev python-pip libfreetype6-dev libjpeg-dev sudo apt-get install python3-pip

(pip - это система управления пакетами, которая используется для установки и управления программными пакетами, написанными на Python) //pip --version //pip 9.0.1 from /usr/lib/python2.7/dist-packages (python 2.7) //sudo -H pip install --upgrade luma.led\_matrix sudo -H pip3 install --upgrade luma.led\_matrix git clone https://github.com/rm-hull/max7219.git cd max7219/

запуск теста //python examples/matrix\_demo.py python3 examples/matrix\_demo.py Литература: http://raspi.tv/2013/8-x-8-led-array-driven-by-max7219-on-the-raspberry-pi-via-python https://luma-led-matrix.readthedocs.io/en/latest/install.html#installing-from-pypi

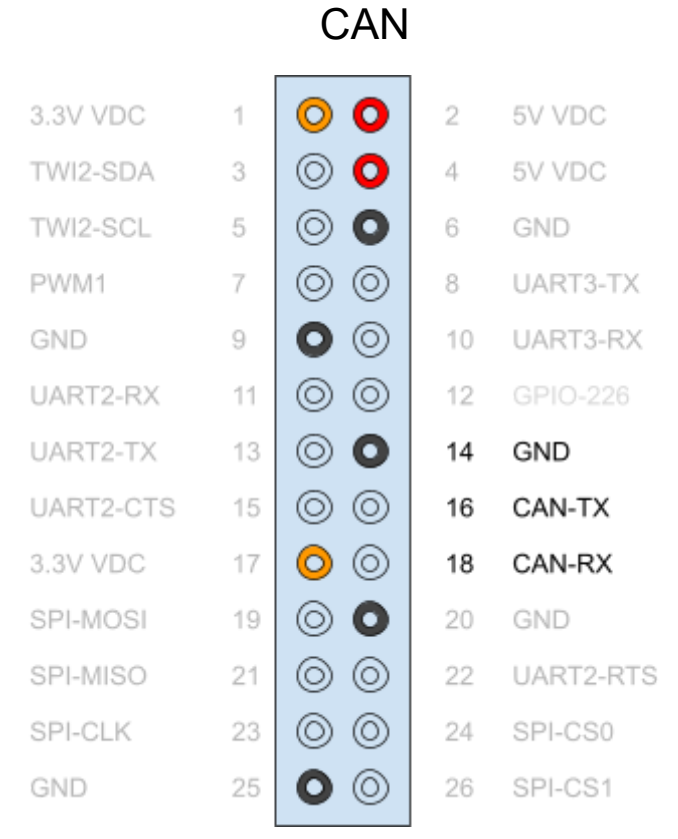

Наименование портов, назначение пинов:

can

can\_tx Pin 16 (port PH20) can\_rx Pin 18 (port PH21)

В списке сетевых устройств можем увидеть наш сетевой интерфейс CAN:

ip a

3: can0: <NOARP,ECHO> mtu 16 qdisc noop state DOWN group default qlen 10 link/can

|           |    | I2C        |    |           |
|-----------|----|------------|----|-----------|
| 3.3V VDC  | 1  | 00         | 2  | 5V VDC    |
| TWI2-SDA  | 3  | $\odot$ O  | 4  | 5V VDC    |
| TWI2-SCL  | 5  | $\odot$ O  | 6  | GND       |
| PWM1      | 7  | $\odot$    | 8  | UART3-TX  |
| GND       | 9  | 0 0        | 10 | UART3-RX  |
| UART2-RX  | 11 | $\odot$    | 12 | GPIO-226  |
| UART2-TX  | 13 | $\odot$ O  | 14 | GND       |
| UART2-CTS | 15 | $\odot$    | 16 | CAN-TX    |
| 3.3V VDC  | 17 | $\bigcirc$ | 18 | CAN-RX    |
| SPI-MOSI  | 19 | $\odot$ O  | 20 | GND       |
| SPI-MISO  | 21 | $\odot$    | 22 | UART2-RTS |
| SPI-CLK   | 23 | $\odot$    | 24 | SPI-CS0   |
| GND       | 25 | 0 0        | 26 | SPI-CS1   |
|           |    |            |    |           |

Наименование портов, назначение пинов: twi2 (I2C) twi2\_sda Pin 3 (port PB21) twi2\_scl Pin 5 (port PB20)

Список доступных портов в системе: *ls /dev/i2c\** /dev/i2c-0 /dev/i2c-1

Подключение OLED 1.3 дисплея с интерфейсом I2C

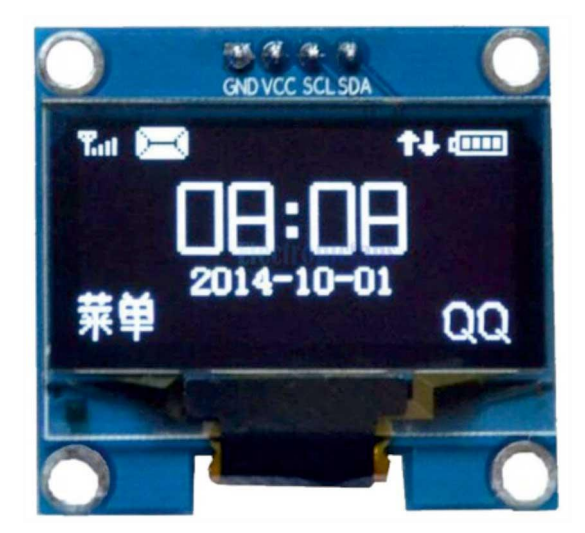

apt-get install i2c-tools libi2c-dev i2cdetect -l i2c-1 i2c mv64xxx i2c adapte

| i2c-1 | i2c | mv64xxx_i2c adapter | I2C adapter |
|-------|-----|---------------------|-------------|
| i2c-0 | i2c | mv64xxx_i2c adapter | I2C adapter |

Просмотр наличия устройств на шине:

i2cdetect -y 1

в таблице есть устройство которое отвечает по адресу 3с это наш экран

Установим python apt-get install python-pip python-dev build-essential apt-get install python-setuptools //для Python3, используйте easy\_install3 и sudo apt-get install python3-setuptools //sudo easy\_install3 pip

//sudo apt install python3-pip

pip install --upgrade pip //pip --version //pip 9.0.1 from /usr/lib/python2.7/dist-packages (python 2.7) //pip3 install --upgrade pip //если установленно 2 питона и нужный сам не обновляется //apt-get install python3-dev python3-pip

//sudo easy\_install pip // ? запустить easy\_install с помощью полного пути: python /usr/lib/python2.7/dist-packages/easy\_install.py pip

pip install requests //pip3 install requests //https://luma-oled.readthedocs.io/en/develop/install.html Пример: Luma.Examples /// sudo usermod -a -G i2c,spi,gpio pi *sudo apt install python-dev python-pip libfreetype6-dev libjpeg-dev build-essential sudo apt install libsdl-dev libportmidi-dev libsdl-ttf2.0-dev libsdl-mixer1.2-dev libsdl-image1.2-dev* 

git clone https://github.com/rm-hull/luma.examples.git cd luma.examples python3 -m pip install --upgrade pip //понадобилось обновить sudo -H pip install -e . //точка в конце строки нужна!!!

Можно запустить пример: python examples/clock.py --i2c-port 1 --width 128 --height 64 --display sh1106 //python3 examples/clock.py --i2c-port 1 --width 128 --height 64 --display sh1106 Подключение датчика окружающей среды ВМЕ280 с интерфейсом I2С

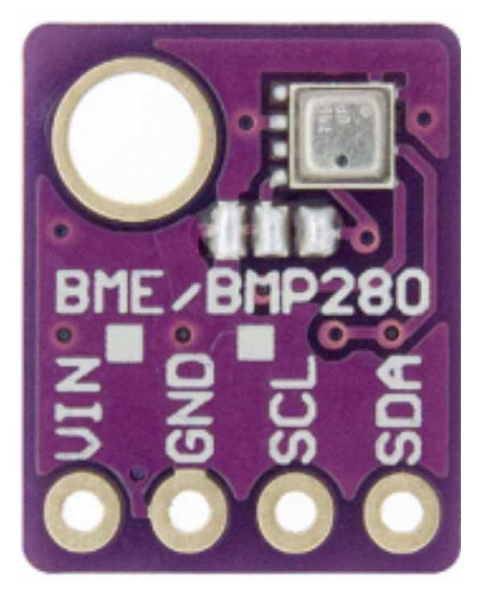

ВМЕ280 — датчик давления, температуры и влажности.

Это означает что на шине есть устройство с адресом 76.

Пример на языке python

Скачаем и запустим исходный код примера работы с датчиком

wget -O bme280.py http://bit.ly/bme280py или wget <u>https://bitbucket.org/MattHawkinsUK/rpispy-misc/raw/master/python/bme280.py</u> Запуск: python bme280.py

Chip ID : 96 Version : 0 Temperature : 24.7 C Pressure : 997.30178992 hPa Humidity : 23.3212514326 % Подключение 3-х осевой гироскоп и акселерометр MPU 6050 с интерфейсом I2C

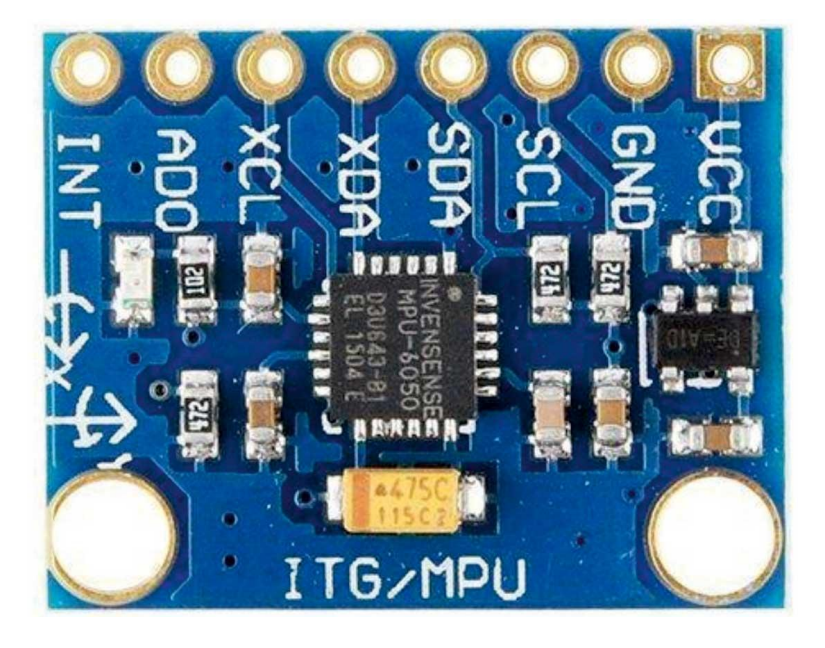

Подключаем модуль и проверяем что он на шине. *i2cdetect -у 1* 

Обнаружили датчик по адресу 68.

Пример на языке python

Создадим пустой файл

nano gyro.py

Вставим код

#!/usr/bin/python import smbus import math

# Register power\_mgmt\_1 = 0x6b power\_mgmt\_2 = 0x6c

def read\_byte(reg):
 return bus.read\_byte\_data(address, reg)

```
def read_word(reg):
  h = bus.read_byte_data(address, reg)
  I = bus.read_byte_data(address, reg+1)
  value = (h << 8) + l
  return value
def read_word_2c(reg):
  val = read_word(reg)
  if (val >= 0x8000):
    return -((65535 - val) + 1)
  else:
    return val
def dist(a,b):
  return math.sqrt((a*a)+(b*b))
def get_y_rotation(x,y,z):
  radians = math.atan2(x, dist(y,z))
  return -math.degrees(radians)
def get x rotation(x,y,z):
  radians = math.atan2(y, dist(x,z))
  return math.degrees(radians)
bus = smbus.SMBus(1) # bus = smbus.SMBus(0) fuer Revision 1
address = 0x68
                   # via i2cdetect
# Aktivieren, um das Modul ansprechen zu koennen
bus.write_byte_data(address, power_mgmt_1, 0)
print "Gyroskop"
print "-----"
gyroskop xout = read word 2c(0x43)
gyroskop yout = read word 2c(0x45)
gyroskop_zout = read_word_2c(0x47)
print "gyroskop_xout: ", ("%5d" % gyroskop_xout), " skaliert: ", (gyroskop_xout / 131)
print "gyroskop_yout: ", ("%5d" % gyroskop_yout), " skaliert: ", (gyroskop_yout / 131)
print "gyroskop_zout: ", ("%5d" % gyroskop_zout), " skaliert: ", (gyroskop_zout / 131)
print
print "Beschleunigungssensor"
print "-----"
beschleunigung_xout = read_word_2c(0x3b)
beschleunigung_yout = read_word_2c(0x3d)
beschleunigung_zout = read_word_2c(0x3f)
beschleunigung_xout_skaliert = beschleunigung_xout / 16384.0
beschleunigung yout skaliert = beschleunigung yout / 16384.0
beschleunigung_zout_skaliert = beschleunigung_zout / 16384.0
print "beschleunigung_xout: ", ("%6d" % beschleunigung_xout), " skaliert: ", beschleunigung_xout_skaliert
print "beschleunigung_yout: ", ("%6d" % beschleunigung_yout), " skaliert: ", beschleunigung_yout_skaliert
print "beschleunigung_zout: ", ("%6d" % beschleunigung_zout), " skaliert: ", beschleunigung_zout_skaliert
```

print "X Rotation: ", get\_x\_rotation(beschleunigung\_xout\_skaliert, beschleunigung\_yout\_skaliert, beschleunigung\_zout\_skaliert) print "Y Rotation: ", get\_y\_rotation(beschleunigung\_xout\_skaliert, beschleunigung\_yout\_skaliert, beschleunigung\_zout\_skaliert)

Запустить python gyro.py

gyroskop\_xout: -774 skaliert: -6 gyroskop\_yout: 235 skaliert: 1 gyroskop\_zout: 15 skaliert: 0

#### Beschleunigungssensor

\_\_\_\_\_

beschleunigung\_xout: -4088 skaliert: -0.24951171875 beschleunigung\_yout: -3920 skaliert: -0.2392578125 beschleunigung\_zout: 16932 skaliert: 1.03344726562 X Rotation: -12.6830009973 Y Rotation: 13.2362235306

|           |    |                    | 1  |           |
|-----------|----|--------------------|----|-----------|
| 3.3V VDC  | 1  | 00                 | 2  | 5V VDC    |
| TWI2-SDA  | 3  | $\odot$ $\bigcirc$ | 4  | 5V VDC    |
| TWI2-SCL  | 5  | $\odot$ O          | 6  | GND       |
| PWM1      | 7  | $\odot$            | 8  | UART3-TX  |
| GND       | 9  | 0 0                | 10 | UART3-RX  |
| UART2-RX  | 11 | $\odot$            | 12 | GPIO-226  |
| UART2-TX  | 13 | $\odot$ O          | 14 | GND       |
| UART2-CTS | 15 | $\odot$            | 16 | CAN-TX    |
| 3.3V VDC  | 17 | $\bigcirc$         | 18 | CAN-RX    |
| SPI-MOSI  | 19 | $\odot$ O          | 20 | GND       |
| SPI-MISO  | 21 | $\odot$            | 22 | UART2-RTS |
| SPI-CLK   | 23 | $\odot$            | 24 |           |
| GND       | 25 | 0 0                | 26 | SPI-CS1   |
|           |    |                    |    |           |

#### PWM

Наименование порта, назначение пинов: pwm - port PI03 узнать наличие в системе: *Is /sys/class/pwm\** pwmchip0

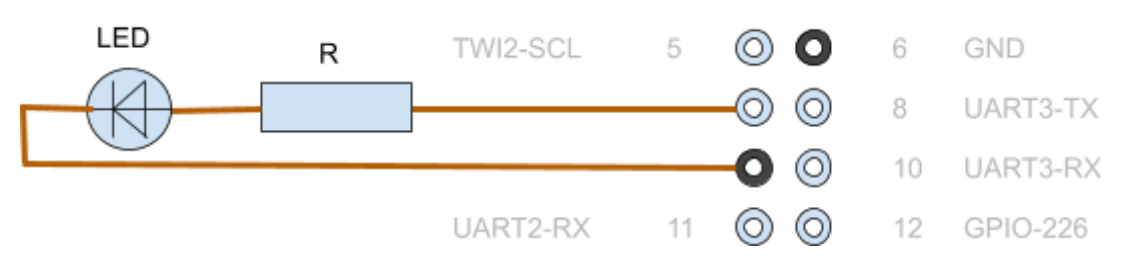

#### Управляем светодиодом средством PWM

Пример управления светодиодом из консоли:

Экспорт канала ШИМ для управления пользователем.

cd /sys/class/pwm/pwmchip0/ //echo 0 > export //y нас paзведен PWM на порте процессора pwm1 и ему соответствует номер в дереве устройств 1 echo 1 > export Bыберите период сигнала ШИМ. Значение в наносекундах. echo 10000000 > pwm1/period Bыберите рабочий цикл. Значение указывается в наносекундах и должно быть меньше периода. echo 5000000 > pwm1/duty\_cycle Bключить / отключить сигнал ШИМ. echo 1 > pwm1/enable Bозможные значения:

- 1: включить
- 0: отключить

Измените полярность сигнала ШИМ. Полярность может быть изменена, только если ШИМ не включен.

echo "normal" > pwm1/polarity

Возможные значения:

- normal
- inversed

Для примера по мигаем светодиодом

cd /sys/class/pwm/pwmchip0/

echo 1 > export

echo 100000000 > pwm1/period

echo 30000000 > pwm1/duty\_cycle

echo 1 > pwm1/enable

# IR Приемник

pin 36 (PB4): 1c21800.ir (GPIO UNCLAIMED) function ir0 group PB4